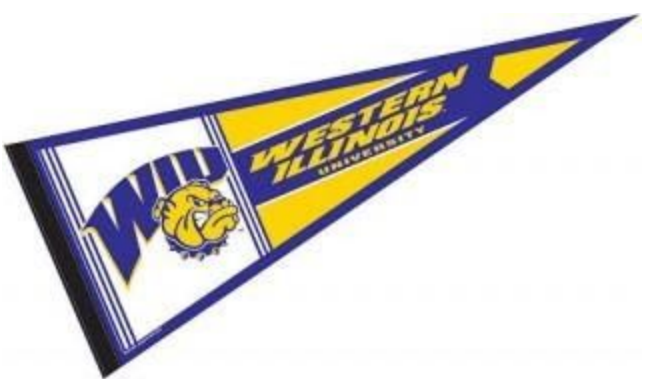

## Are you interested in taking a Graduate Class at WIU?

Where do you begin?

- ✓ Go to wiu.edu
- ✔ Click on "Course Offerings" then "Course Search."
- ✓ If you find courses you are interested in, the next step is to apply to WIU.
- ✓ Click on "Apply Now".
- ✓ Select "Graduate Student" then "New Graduate Student."
- ✓ Click on "Begin the Online Application Process."
- ✓ Create an account, log in, and follow the instructions.
- Once your application is accepted by WIU, contact your advisor for permission to register for the course(s) you are interested in.
- ✓ Once you have permission, go to your Stars account. Wiu.edu>myWIU>Stars
- ✓ Log into Stars.
- ✓ Go to "Academic" > "Course Search"
- Complete the following: term, department, location (or online), course level (graduate level), meets on days (arranged includes independent study and online).
  Click "Search."
- ✓ If there are still open spots, click "Add" to register for the course.

Contact Jacqlin Richmond, Coordinator for University Field and Clinical

Experiences, for assistance if you have additional questions.

309-298-1281 J-Richmond@wiu.edu